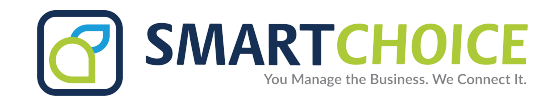

## **Microsoft Teams**

## Call forwarding, call groups, and simultaneous ring in Teams

You can <u>forward calls</u> to another number or Teams member, or <u>ring another number at the same</u> time as your work number.

Set up call forwarding

Under **Call answering rules**, choose **Forward my calls**, and then select where you want your forwarded calls to go: voicemail, another person, or a <u>call group</u>.

...

| Call answering rules                          |                                      |              |
|-----------------------------------------------|--------------------------------------|--------------|
| Choose how you want to handle incoming calls. |                                      |              |
| <ul> <li>Calls ring me</li> </ul>             | <ul> <li>Forward my calls</li> </ul> |              |
| Forward to:                                   | Voicemail                            | $\sim$       |
|                                               | Voicemail                            | $\checkmark$ |
|                                               | New number or contact                |              |
|                                               | Call group                           |              |

You can also find these settings (whenever you're in the Calls area) by selecting **Don't** forward (or Forward to voicemail, etc.) in the lower-left of Teams.

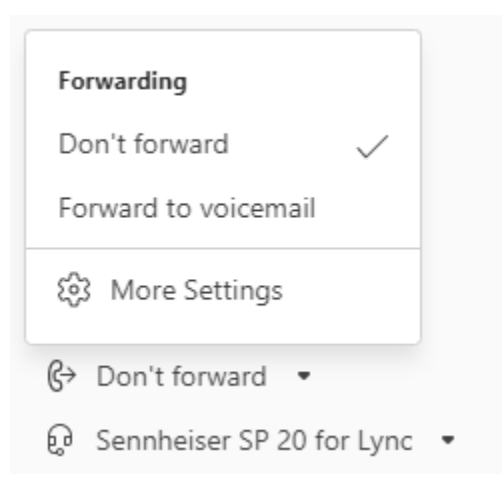

Tip: Learn how to set up a delegate and forward your calls to other people or groups.

Microsoft Teams

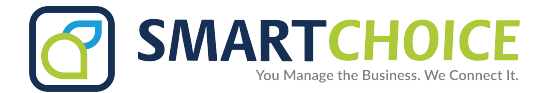

**Note:** If you don't see any options for call forwarding in your settings, it's likely that you don't have an Enterprise Voice or Business Voice license. Also note that it can take up to 24 hours for changes in licenses to take effect.

Set up call forwarding to a call group

- 1. Under Call answering rules, select Forward my calls.
- 2. In the Forward to menu, select Call group.
- 3. Under **Add people**, add the people you want in your call group. You can add up to 25 people. Anyone you add will get a notification:

Note: You need to add people from your organization. Phone numbers are not supported.

| Pick the order you wa | nt people in your call group to r | eceive your calls. |
|-----------------------|-----------------------------------|--------------------|
| Ring order            | All at the same time              | $\sim$             |
| Cancel                | Save                              |                    |

Group call pickup is less disruptive than other forms of call forwarding because recipients can choose how to be notified of an incoming call in their settings and decide whether to answer it.

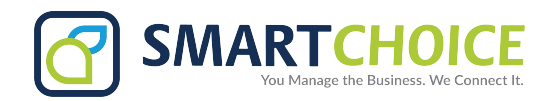

## Forwarded calls

Control notifications based on who is forwarding calls to you. Changes may take time to sync across your devices.

| 🌍 Alvin Tao             | Banner and ringtone                | $\sim$       |
|-------------------------|------------------------------------|--------------|
| Babak's call group      | Banner and ringtone                | $\sim$       |
| Other                   | Banner and ringtone<br>Banner only | $\checkmark$ |
| Team membership changes | Banner in calls app only           | K            |

Note: Mobile devices will only get call group notifications if they're set for banner and ringtone.

Set up simultaneous ring

If you want your incoming calls to ring you and someone else (such as a <u>delegate</u>) at the same time, you can set that up in Teams.

|                                               | 000                                  |        |
|-----------------------------------------------|--------------------------------------|--------|
|                                               |                                      |        |
|                                               |                                      |        |
|                                               |                                      |        |
| Call answering rules                          |                                      |        |
| Choose how you want to handle incoming calls. |                                      |        |
| Calls ring me                                 | <ul> <li>Forward my calls</li> </ul> |        |
| Also ring                                     | No one else                          | $\sim$ |
| If unanswered                                 | New number or contact                |        |
|                                               | No one else                          | ~      |
|                                               | Call group                           |        |
|                                               |                                      |        |

**Note:** If you don't see any options for simultaneous ring in your settings, it's likely that you don't have an Enterprise Voice or Business Voice license. Also note that it can take up to 24 hours for changes in licenses to take effect.

Set up simultaneous ring in a call group

- 1. Under Call answering rules, select Calls ring me.
- 2. In the Also ring menu, select Call group.

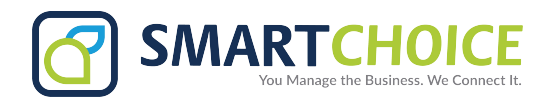

3. Under Add people, add the people you want in your call group. You can add up to 25 people.

**Note:** You need to add people from your organization. Phone numbers are not supported.

| Pick the order you want people in your call group to receive your calls. |                      |        |
|--------------------------------------------------------------------------|----------------------|--------|
| Ring order                                                               | All at the same time | $\sim$ |
|                                                                          |                      |        |
| Cancel                                                                   | Save                 |        |
|                                                                          |                      |        |

## Create a new call group

To create a new contact group (or call group), follow these instructions:

E

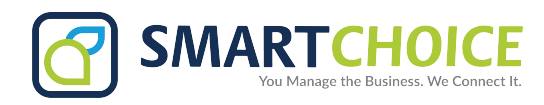

| < >             |                            |   |
|-----------------|----------------------------|---|
| Q<br>Activity   | Contacts ~                 | ß |
| (D)<br>Chat     | Chat                       |   |
| CO)<br>Teams    | Contacts 🗸                 |   |
| Eii<br>Calendar |                            |   |
|                 |                            |   |
|                 |                            |   |
|                 |                            |   |
| Apps            |                            |   |
| ?<br>Help       | Create a new contact group |   |

3. Next, choose **Create a new contact group** at the bottom.

| Create a new contact group<br>Organize your contacts into groups to find them more | e easily. |        |
|------------------------------------------------------------------------------------|-----------|--------|
| Contact group name                                                                 |           |        |
| Type a contact group name                                                          |           |        |
|                                                                                    |           |        |
|                                                                                    | Cancel    | Create |
|                                                                                    |           |        |